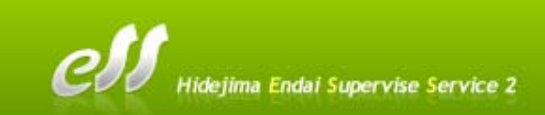

# ■ESS2 演題登録-1 ユーザー登録

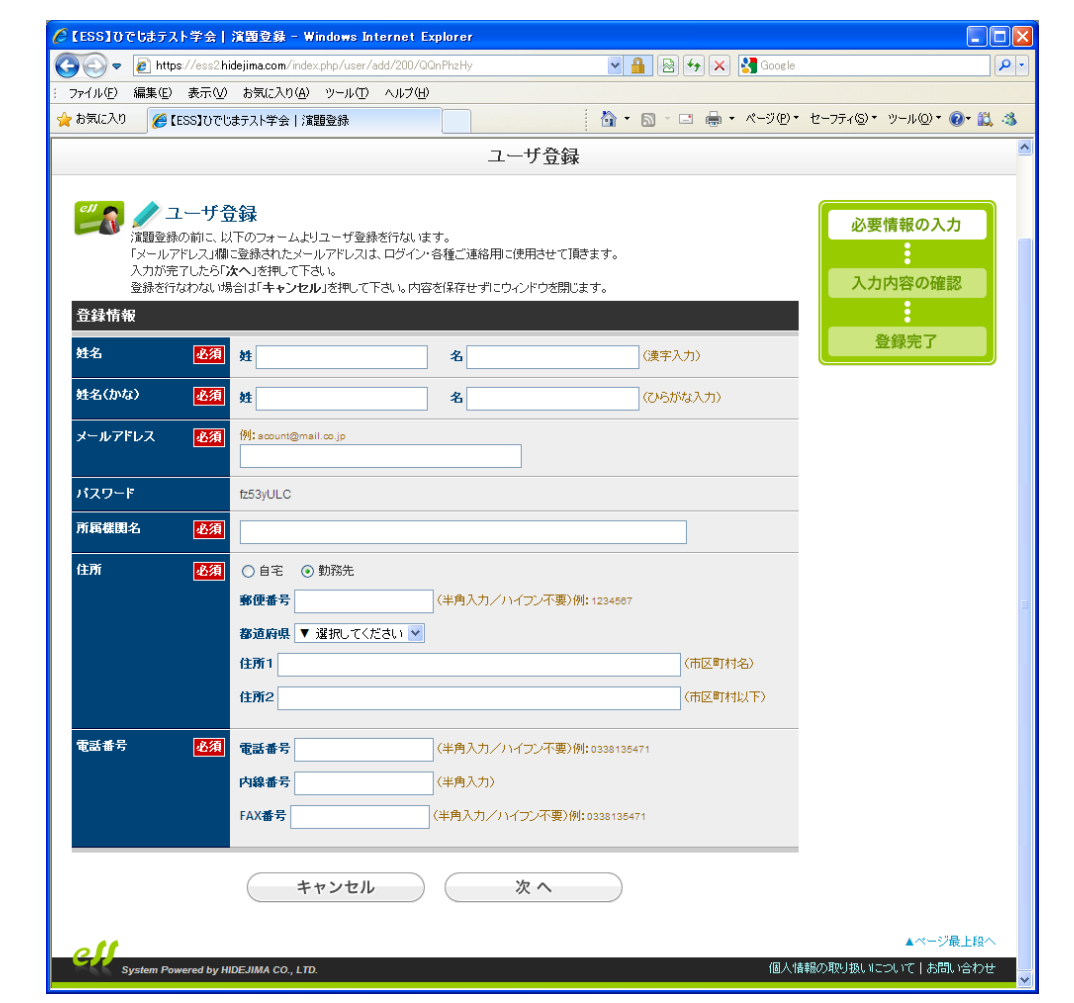

登録者様の氏名、メールアドレス、所属機関名、住所、電話番号、を入力してください。 PW はシステムで自動発行します。

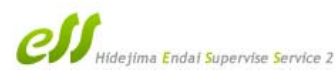

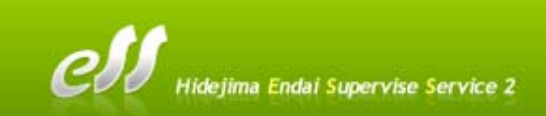

# ■ESS2 演題登録-2 ユーザー登録完了メール

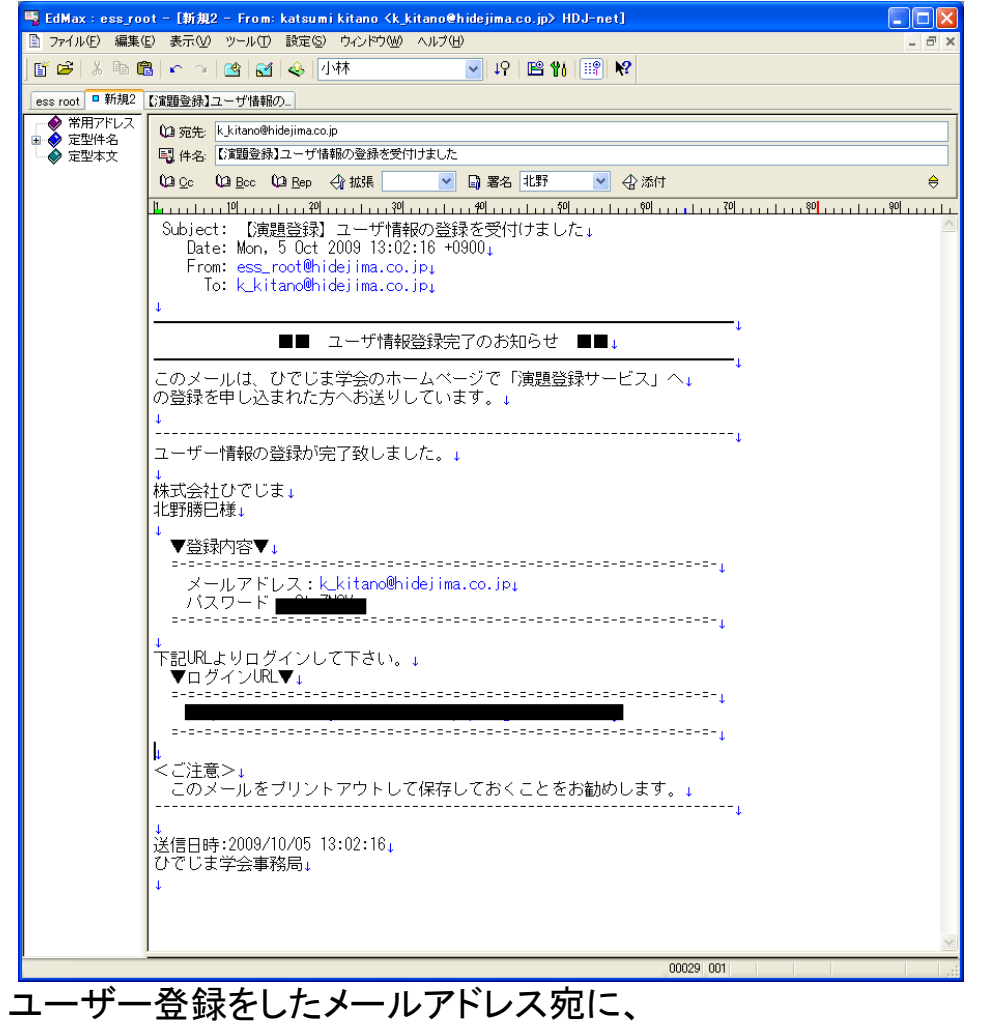

演題登録ログインURL とPW を記載したメールを送信します。

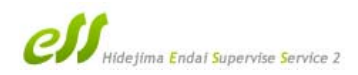

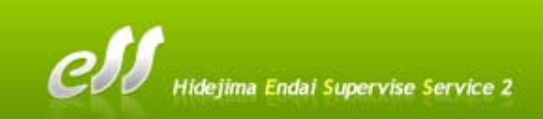

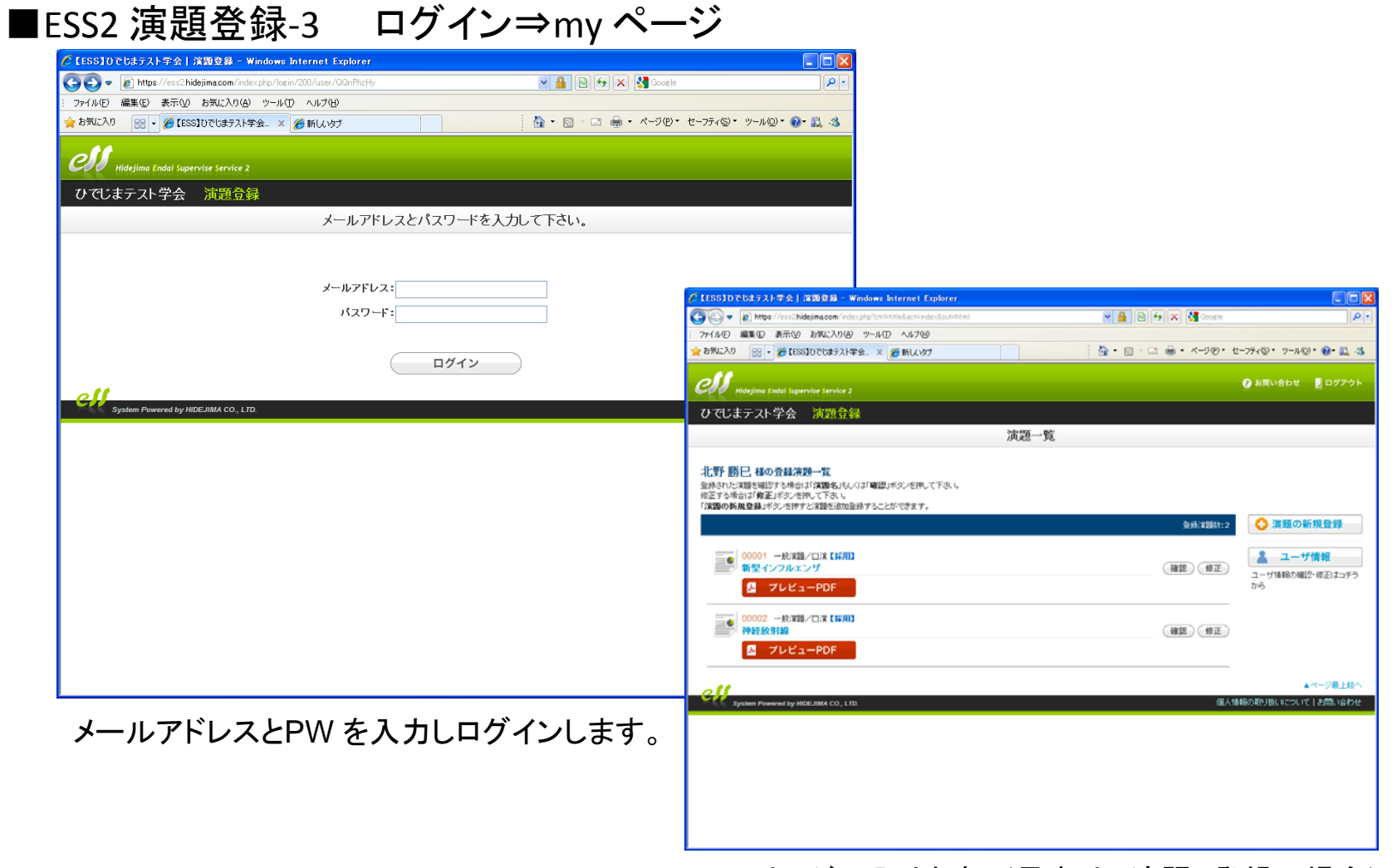

My ページに入ります。(見本は2演題、登録の場合)

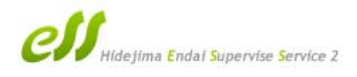

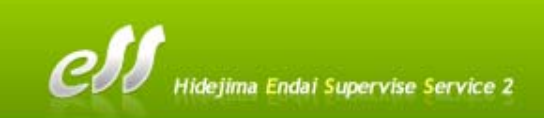

### ■ESS2 演題登録-4 演題登録 ● 一統軍職/口湾 ○ 一統軍職/ポスター ○ シンボジウム ○ クリティカルバ 1008631 🌈 【ESS】ひでじまテスト学会 | 演題登録 - Windows Internet Explorer 老浦 クリティカルパス 🛛 💌 90 M 🔇 🔿 🗢 🙋 https://es... 💌 🔒 🕺 😽 🗙 🛂 長崎 p. 項目ごとに入 1-1作成· 積入 ¥ ファイル(E) 編集(E) 表示(V) お気に入り(A) ツール(T) ヘルプ(H) ¥ 🟠 • 🗟 - 🖃 🖶 • ページ®• 👷 お気に入り 🛛 🙁 🗸 🌈 【E... 🗙 🌈 https:... カ、選択でき 抄録書式 必須 一段組: 画像最下段 💙 75-OLH - 7300KBUT, JPEORUTE NO OFFICE 076472176 A. 國表 ます。 **\$**5 因表1: 就要普遍 アップロード済み 📷 🥒 新型インフルエンザ \*\*\*\*\*\* 8788078 必須 (日本語で入力) 抄錄本文 32.mm25/2012 mm29/-1% 夏年前後の名気によると日本国内の新型インフルエ ング等後1 特別5 月5日日と発表した。4月80-現在200~ 400 人の活動がある方、本目現在展刊している参報社 日 ≪ 違いしたが、この支ま料型に向かとの意志的 5. しかし属手がたこれから≪に向からの走着鉄の増 加が見込まれ、状況を見守る必要があるとの専門家の意 見もある。 <> htmlタグ使用可 必要情報の入力 -----A COLUMN -Fagzozia--eag-os O-eag-1.1.1 8 ellevenna 💊 Constant of htmlタグ一覧 **Алн** 83 Htmlタグで改行、 an COM-BRIDE ------1117 (PK.) ----THE 文字修飾も可能 10000 disploying. 3.9 70 10.74-00-です。 演者の設定、変 ----演者情報 更が容易です。 演者リスト 決善を変換する場合は「決善をは加」ボタンを押して下; 1回の市正をする場合は「市正」ボンクロサット を同時したい場合は「同時」ボタンを押して下れい を同時したい場合は「同時」ボタンを押して下れい (着をドラッグして順面を入替える 実者)を実更する場合は、単純漢 + 🎝 演者を追加 北野 岳澄(きたのかくと)【筆頭演者】 株式会社ひでじま (修正)(○削除) 102. OAR 172. OMB 北野 暦巳(さたの かつみ) 株式会社ひでじま/ひでじま大学病院 8 (修正) (●削除) (キャンセル) 次へ キャンセル 次へ

各項目に入力し、確認画面を経て登録をします。

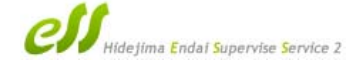

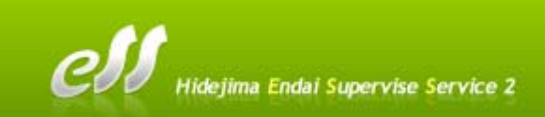

### ■ESS2 演題登録-5 演題登録完了メール

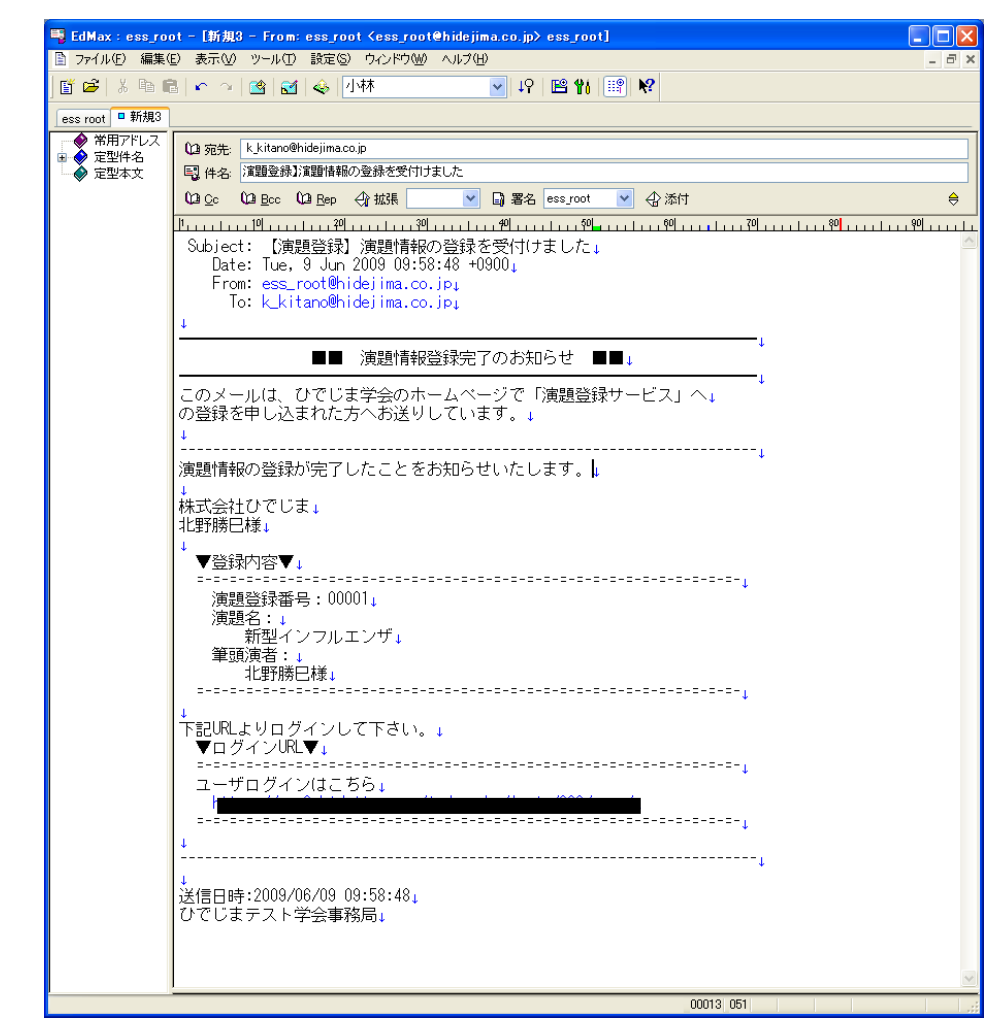

ユーザー登録をしたメールアドレス宛に演題登録完了メールを送信します。

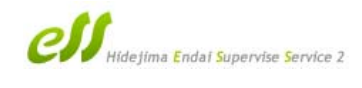

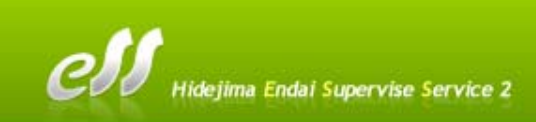

# ■ESS2 演題登録-6 演題プレビュー⇒修正(更新)

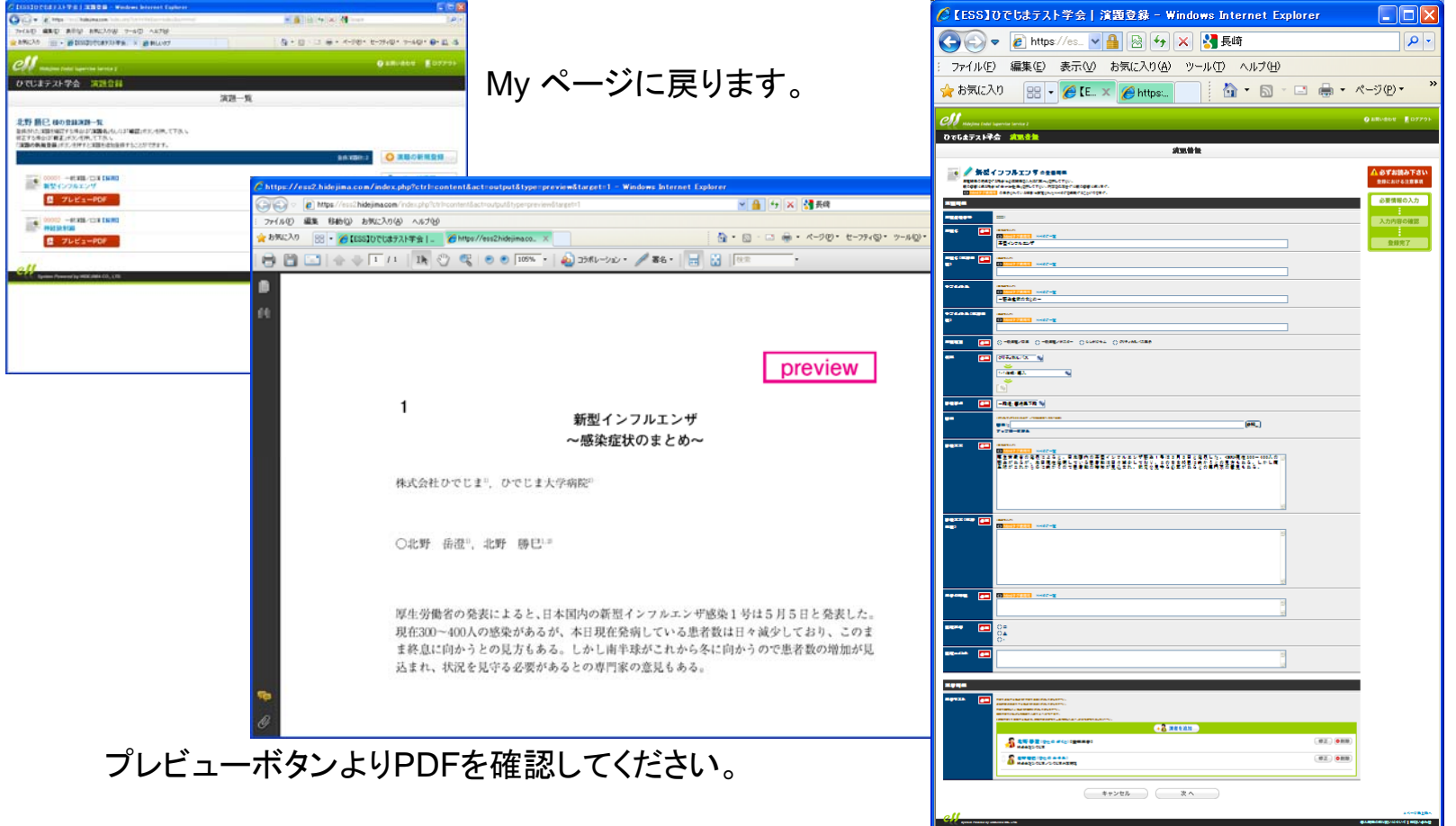

プレビューより変更があれば、修正をしてください。

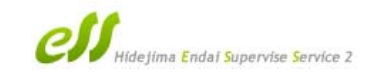